## **Instructions to View your Timesheets/Pay Statements** & Print W-2

1. Go to <a href="http://www.hennepinhealthcare.org/">http://www.hennepinhealthcare.org/</a>

1.1

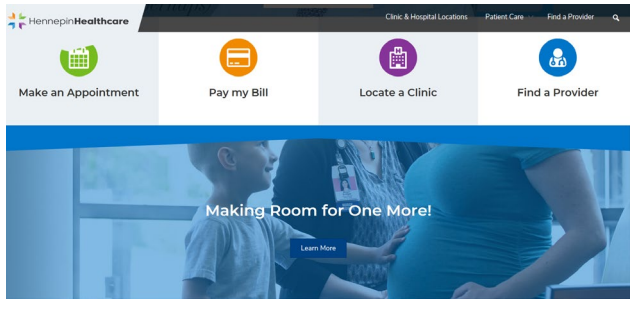

2. At the bottom right of the page (purple section), click "Employee Resources" Then you will see this page:

| Hennepin <b>He</b>                                                                    | althcare                                                            | Clinic & Hospital Locations $ m Patient$ Care $ m{ u} $ Find a Provider $ m{Q} $ |  |  |  |
|---------------------------------------------------------------------------------------|---------------------------------------------------------------------|----------------------------------------------------------------------------------|--|--|--|
| Appointment Scheduling: 612-873-7373                                                  |                                                                     |                                                                                  |  |  |  |
| Pharmacy: 612-873-2233                                                                |                                                                     |                                                                                  |  |  |  |
| The following links are for current employees of Hennepin Healthcare. Login required. |                                                                     |                                                                                  |  |  |  |
|                                                                                       |                                                                     |                                                                                  |  |  |  |
|                                                                                       |                                                                     |                                                                                  |  |  |  |
|                                                                                       | AtStaff                                                             | My Learning Center                                                               |  |  |  |
|                                                                                       | AtStaff is the staffing, reporting and scheduling system used for   | Access the Hennepin Healthcare Learning Center for all required                  |  |  |  |
| I                                                                                     | Nursing and the Clinical Laboratory on a 24/7 basis. Access to this | training, online courses, and conference information. You will need your         |  |  |  |
| :                                                                                     | system is granted by department administration.                     | 11 digit PeopleSoft ID and My Learning Center password. If you need              |  |  |  |
|                                                                                       | Employee Self Service a                                             | assistance, call the IT Service Desk 24/7 at 612-873-7485 or                     |  |  |  |
|                                                                                       |                                                                     | email MyLearningCenter@hcmed.org.                                                |  |  |  |
|                                                                                       | Hennepin Healthcare Horizon Health Plan (PDF)                       | Outlinely Freedom a Freed                                                        |  |  |  |
|                                                                                       | My HR Portal                                                        |                                                                                  |  |  |  |
|                                                                                       |                                                                     | Access your Outlook email from outside the network. Your login and               |  |  |  |
|                                                                                       | Remote Access                                                       | password will be the same as logging in to your computer at Hennepin             |  |  |  |
|                                                                                       | Access the Hennepin Healthcare Remote Access for remote access to   | Healthcare.                                                                      |  |  |  |
| t                                                                                     | the internal network from outside the network. Contact IT to set up | IT Self Service                                                                  |  |  |  |
|                                                                                       | your unique remote access.                                          |                                                                                  |  |  |  |

3. Click "Employee Self Service" to get this page. \*Log in with your H# and password

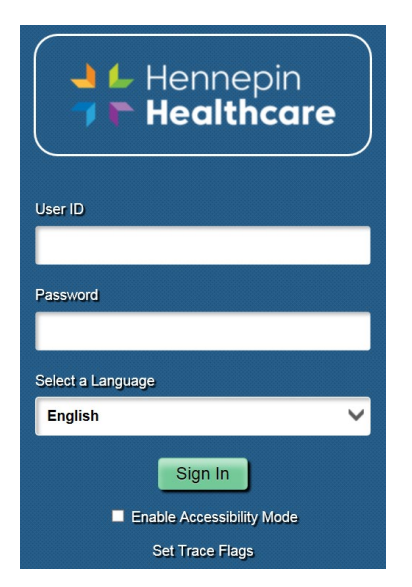

Then you will see this page:

| ▼ Employee Self Service  |                        |                          |                            |  |  |
|--------------------------|------------------------|--------------------------|----------------------------|--|--|
| Taleo Application System | Employee Benefits Site | My HR Portal             | Tuition Reimbursement Form |  |  |
|                          |                        | ŶŶŶ                      |                            |  |  |
| Company Directory        | Time                   | Payroll                  | Personal Details           |  |  |
|                          |                        | • 5 •                    | <b>.</b>                   |  |  |
|                          |                        | Last Pay Date 06/29/2018 |                            |  |  |
|                          |                        |                          |                            |  |  |

- 4. To view your timesheets and hours click "Time"
  - a. Then "Timesheet"
  - b. From there you can go back and look at your previous dates and times worked.
- 5. To view your check stub(s), to update your direct deposit information or print W-2 forms, click on back arrow button to select:
  - a. Payroll to view check stubs or find W-2
  - b. Personal details to update

IMPORTANT NOTE: If you do not submit your timesheet on time, you will get paid the following pay period. Please refer to the payroll calendar for dues dates and pay dates!

If you have questions, please contact:

## HCMC HR Solution Center: 612.873.4748

OR

## Mary Watkins

Principal Office Specialist Flu and Worksite Wellness p 612-617-4706 | f 612-617-4772 <u>Mary.Watkins@hcmed.org</u> Hennepin Healthcare | MVNA 2000 Summer St NE, Suite 100 | Minneapolis, MN 55413